## 1. 利用者トップページ

いしかわ施設予約サービス URL: https://yoyacool.e-harp.jp/ishikawa/ 又は インターネット予約対象の施設ホームページ「施設予約」から

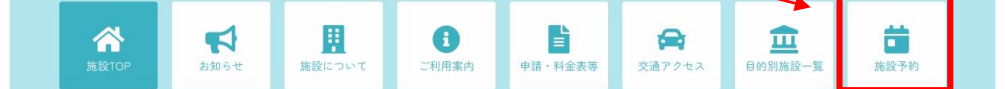

いしかわ施設予約サービスTOPページにお進み下さい。

## 2. アカウント登録

TOPページの「**アカウント登録」**ボタンより登録画面に進みます。

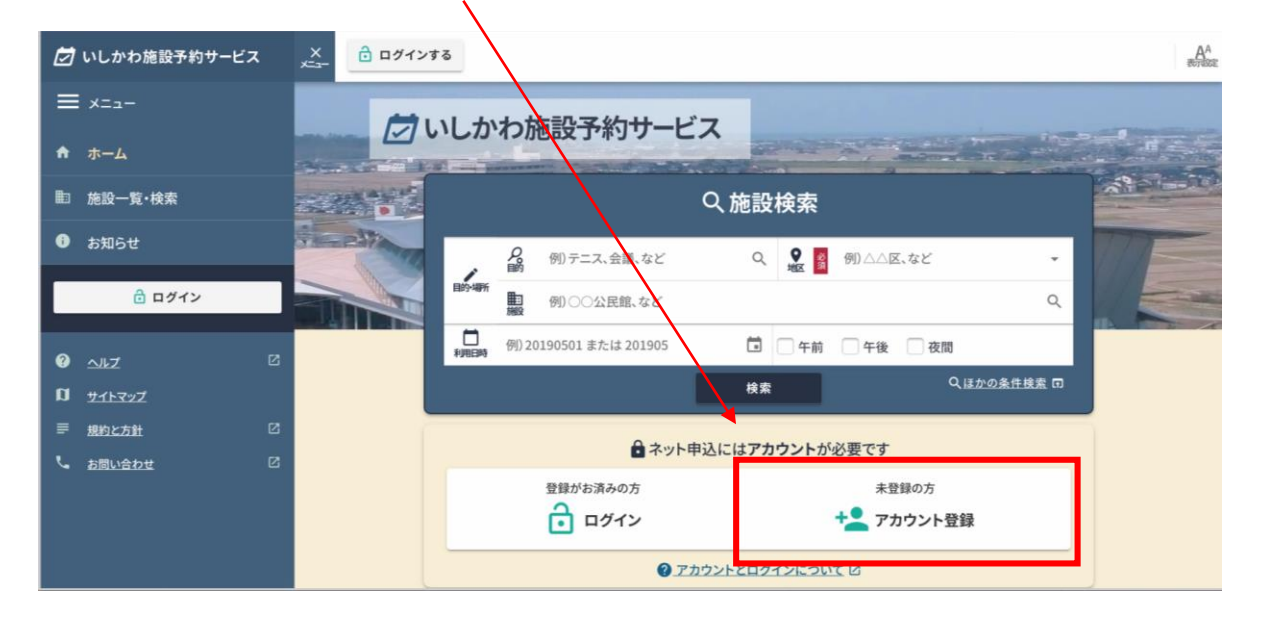

旧予約システムで利用者登録をされていた方も、新たにアカウント登録していただく 必要がございます。お手数ですが、再度 ログインID・パスワードなどの設定をお願 いします。

| ŧ      | ホーム                       |                                                                      | 💄 アカウント登録                                                                                  |  |  |  |  |
|--------|---------------------------|----------------------------------------------------------------------|--------------------------------------------------------------------------------------------|--|--|--|--|
|        | 施設一覧·検索                   |                                                                      |                                                                                            |  |  |  |  |
| 0      | お知らせ                      | 登録には、利用規約及びプライバシーボリシーへの同意が必要です。                                      |                                                                                            |  |  |  |  |
|        | ê 🕬                       | ■ 利用規約及びプライバシーポリシーをよくお読みのうえ同意いた<br>だける場合は「同意する」 ボタンを押し登録画面 ~ 進ん で下さい |                                                                                            |  |  |  |  |
| 0      |                           | /こりる场                                                                | 」る場合は「问息する」ホタンを押し豆球画面へ進んで下さい。                                                              |  |  |  |  |
| ต<br>≡ | サイトマップ<br>規約と方針<br>お問い合わせ | 2<br>2<br>2                                                          | いしかわ施設予約サービス利用規約<br>第1条 目的                                                                 |  |  |  |  |
|        |                           |                                                                      | 本規約は、運営管理者(「 <u>運営</u><br>・<br>前のページに戻る<br>ービスにより、利用者が公共施<br><b>同意する</b><br>を利用するにあたり、必要な事 |  |  |  |  |

ログインID・パスワードなど必須事項を入力のうえ、確認ボタンを押して下さい。

| * *-4 *            |                          |                         | Ø        |
|--------------------|--------------------------|-------------------------|----------|
|                    | 6 代表者:                   |                         | A \$7    |
|                    | ● 副責任者入力                 | VIEBO                   | 0.00     |
| 各欄を入力してください。       |                          |                         |          |
| 登録者情報              |                          |                         |          |
| 基本情報               |                          |                         |          |
| ログインID <u>参須</u> 💡 |                          |                         |          |
| 98 E               | コグインIDは4文字以上100文字以下の半角英妻 | ጲ記号(!#\$%&@?)で設定してください。 |          |
| パスワード 必須 🕜         |                          |                         | 0<br>807 |
| 前のページに戻る           |                          | 確認                      |          |
|                    |                          |                         |          |

登録をしたメールアドレスにメールが届きます。

メール本文に記載されている「確認コード」を入力し、次へボタンを押して 下さい。

| 🚢 確認コード入力 - アカウント登録                                  |                                           |
|------------------------------------------------------|-------------------------------------------|
| 6桁の確認コードをご指定のメールアドレスに送信しました。確認コードを入力してください。          |                                           |
| 確認コード                                                |                                           |
| ※メールが届かない場合はメールアドレス入力に戻って再度ご手続きください。<br>次へ<br>確認にもどる |                                           |
|                                                      |                                           |
| 登録完了画面が表示されれば登録完了です。                                 |                                           |
| 💄 アカウント登録完了                                          | 0<br>~~~~~~~~~~~~~~~~~~~~~~~~~~~~~~~~~~~~ |

| ウントが作成されました。      |                     |
|-------------------|---------------------|
| z                 |                     |
| ➡ 利用者登録情報を印刷 ▶□ ₣ | 💄 アカウント設定を確認        |
| 利用者登録情報をPDF出力します。 | 作成したアカウントの設定を確認します。 |
| <b>曲</b> 施設一覧・検索へ |                     |
| 施設一覧・検索に移動します。    |                     |